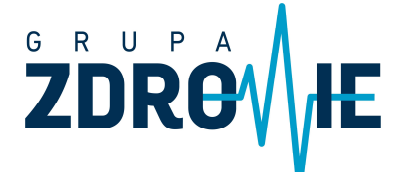

ul. Henryka Sienkiewicza 7 09-100 Płońsk NIP 567-102-93-35 REGON 130148271 E: biuro@grupazdrowie.pl WWW.GRUPAZDROWIE.PL

# <u>INSTRUKCJA</u>

# <u>JAK ZŁOŻYĆ E-DEKLARACJĘ POZ</u> ZA POŚREDNICTWEM

# Internetowego Konta Pacjenta

Każdy pacjent ma możliwość złożyć deklarację wyboru lekarza, pielęgniarki i położnej POZ drogą elektroniczną, czyli bez wychodzenia z domu. Ten krótki poradnik pokaże krok po kroku jak tego dokonać.

KROK 1. Zaloguj się do swojego Internetowego Konta Pacjenta (IKP) na stronie https://www.pacjent.gov.pl

| <) → ℃ ŵ | 💿 🚔 https://pacjent.gov.pl        |                         |         |            | (110%) … 🛛 ☆ 👱 🕪 🗉 |                       |                       | •  |  |
|----------|-----------------------------------|-------------------------|---------|------------|--------------------|-----------------------|-----------------------|----|--|
| *        | pacjent.g                         | gov.pl                  | Szukaj  |            |                    |                       | Zaloguj się           |    |  |
|          | Serwis Ministerstwa Zdrowia i NFZ |                         |         |            | Telefonio          | zna Informacja Pacjen | ta: <b>800 190 59</b> | 0  |  |
|          | Aktualności                       | Internetowe Konto Pacje | enta    | Na ratunek | Profilaktyka       | Załatw sprawę         | Twoje prawa           |    |  |
|          |                                   |                         | 12 - 10 |            | Saint Saint        | - 11                  | and the second        | 13 |  |
|          | Internetow                        | we Konto Pacjer         | nta     |            |                    | E                     | O                     | 5  |  |
|          | Tu zapisuje si                    | ę historia Twojego zo   | drowia  |            |                    |                       | E.                    |    |  |

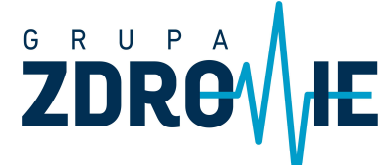

ul. Henryka Sienkiewicza 7 09-100 Płońsk NIP 567-102-93-35 REGON 130148271 E: biuro@grupazdrowie.pl WWW.GRUPAZDROWIE.PL

Krok 2. W celu zalogowania klikamy ponownie ZALOGUJ wpisując swoje dane

logowania.

Logujemy się danymi do swojego Profilu Zaufanego lub danymi do Zintegrowanego Konta Pacjenta.

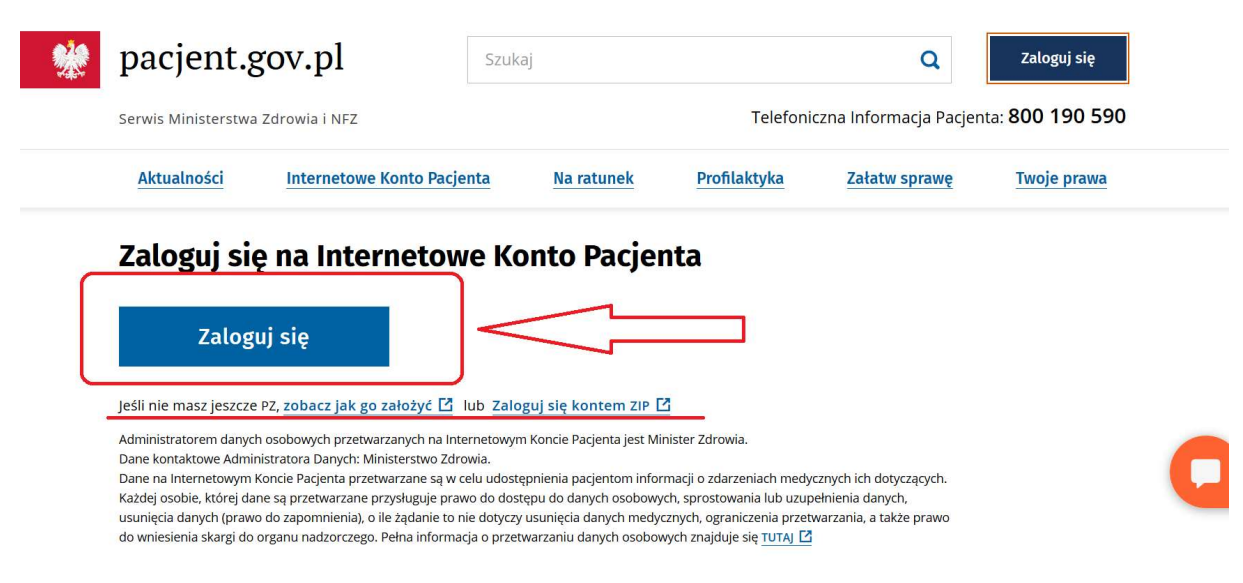

## Krok 3. Wchodzimy w Moje Konto

| pacjent.gov.p                                                   | ) Internetowe<br>Konto Pacjenta                                         | Pom                  | oc 💿 Kontrast 🌘                            | ) Wyloguj się |
|-----------------------------------------------------------------|-------------------------------------------------------------------------|----------------------|--------------------------------------------|---------------|
| Recepty Historia leczenia                                       | Skierowania Zwolnienia Profilaktyka Apt                                 | teczka Upra          | wnienia                                    | Moje konto ,  |
|                                                                 |                                                                         |                      |                                            |               |
| iotr, witaj na I                                                | nternetowym Koncie P                                                    | acjenta              | a                                          | 1             |
| iotr, witaj na l<br>Recepty                                     | nternetowym Koncie P<br>Historia leczenia                               | <b>acjent</b> a<br>s | <b>a</b><br>kierowani                      | a             |
| <b>iotr, witaj na l</b><br>Recepty<br><sup>Znajdziesz tu:</sup> | nternetowym Koncie Po<br>Historia leczenia<br><sub>Znajdziesz tu:</sub> | <b>acjent</b> a<br>S | a<br>kierowani<br><sup>Jajdziesz tu:</sup> | a             |

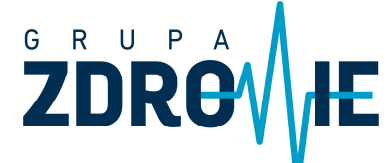

ul. Henryka Sienkiewicza 7 09-100 Płońsk NIP 567-102-93-35 REGON 130148271 E: biuro@grupazdrowie.pl WWW.GRUPAZDROWIE.PL

Krok 3. Odszukujemy miejsce do wypełniania deklaracji i klikamy WYPEŁNIJ DEKLARACJĘ, oddzielnie dla lekarza i pielęgniarki, a w przypadku kobiet również dla położnej.

| Radiona i divisiona i na jenerali<br>Gabinet lekarza POZ<br>ul. Henryka Sienkiewicza 7 , 09-100 Płońsk | Wypełnij deklarację |
|----------------------------------------------------------------------------------------------------|---------------------|
|                                                                                                    |                     |
| Pielęgniarka 🛛                                                                                         |                     |
| Bentanti çi hana han                                                                                   | Wypełnij deklarację |
| Gabinet pielęgniarki środowiskowo-rodzinnej                                                            |                     |
|                                                                                                    |                     |

Krok 4. Przewijamy w dół ekranu.

 ${\it Krok\,4.1\,Sprawdzamy\,i\,uzupelniamy/poprawiamy\,swoje\,dane\,osobowe.}$ 

Uwaga wszystkie pola oznaczone gwiazdką muszą być uzupełnione.

| Jrodzony: 2                   |              |                                             |               |                  |
|-------------------------------|--------------|---------------------------------------------|---------------|------------------|
| dres zamieszkania             |              |                                             |               |                  |
|                               |              |                                             |               |                  |
| /ojewództw 💉                  | Kod pocztowy | Miejscowość *                               |               |                  |
| /ojewództw                    | Kod pocztowy | Miejscowdść *                               |               | ~                |
| Vojewództw (*)<br>MAZOWIECKIE | Kod pocztowy | Miejscowdść *<br>Plana starowa<br>Numer dom | Numer mieszka | <b>∨</b><br>ania |

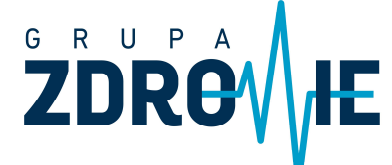

ul. Henryka Sienkiewicza 7 09-100 Płońsk NIP 567-102-93-35 REGON 130148271 E: biuro@grupazdrowie.pl WWW.GRUPAZDROWIE.PL

Krok 4.2. Wyszukujemy placówkę wybierając województwo, miejscowość, (w przypadku dużych miejscowości możemy dodatkowo wybrać ulicę) oraz podmiot.

| Wybierz placówkę                                                                                                    | Л                                                                               | Л                                                     |              | Ţ                    |              |
|----------------------------------------------------------------------------------------------------|---------------------------------------------------------------------------------|-------------------------------------------------------|--------------|----------------------|--------------|
| Województwo *                                                                                                    | $\sim$                                                                          | Miejscowość *                                         |              | Ulica                |              |
| MAZOWIECKIE                                                                                                    | $\sim$                                                                          | Płońsk - gm. Płońsk                                   | $\checkmark$ | Henryka Sienkiewicza | $\checkmark$ |
| Wybierz<br>ARKADIUSZ CHMIELIŃSKI (PORADNIA<br>SIENKIEWICZA 7<br>ARKADIUSZ CHMIELIŃSKI (PORADNIA<br>ARKADIUSZ CHMIELIŃSKI (GABINET F<br>SIENKIEWICZA 7<br>ARKADIUSZ CHMIELIŃSKI (GABINET F<br>ARKADIUSZ CHMIELIŃSKI (GABINET F | I LEKARZA POZ<br>LEKARZA POZ<br>PIELĘGNIARKI I<br>IELĘGNIARKI F<br>POŁOŻNEJ POZ | PŁOŃSKA) PŁOŃSKA) POZ - PŁOŃSK) POZ - PŁOŃSK) PŁOŃSK) |              |                      |              |
| SIENKIEWICZA 7                                                                                                    |                                                                                 |                                                       |              |                      |              |

### Krok 4.3 Wybieramy czy jest to nasz pierwszy wybór w tym roku czy kolejny

| Wybierz placóv                                                           | vkę                                                 |                     |  |                      |  |  |
|--------------------------------------------------------------------------|-----------------------------------------------------|---------------------|--|----------------------|--|--|
| Województwo *                                                            |                                                     | Miejscowość *       |  | Ulica                |  |  |
| MAZOWIECKIE                                                              | $\checkmark$                                        | Płońsk - gm. Płońsk |  | Henryka Sienkiewicza |  |  |
| Wybierz placówkę z listy *                                               |                                                     |                     |  |                      |  |  |
| ARKADIUSZ CHMIELIŃSKI (PO<br>SIENKIEWICZA 7<br>ARKADIUSZ CHMIELIŃSKI (PO | <b>DRADNIA LEKARZA POZ</b><br>DRADNIA LEKARZA POZ I | PŁOŃSKA)            |  |                      |  |  |
| W bieżącym roku kalendarzo                                               | wym wybieram *                                      |                     |  |                      |  |  |
| o po raz pierwszy lub po raz                                             | drugi                                               |                     |  |                      |  |  |
| 🔵 po raz trzeci i kolejny                                                |                                                     |                     |  |                      |  |  |

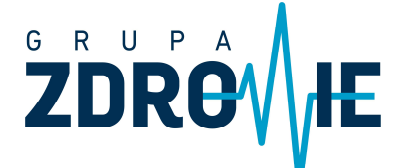

ul. Henryka Sienkiewicza 7 09-100 Płońsk

NIP 567-102-93-35 REGON 130148271 E: biuro@grupazdrowie.pl WWW.GRUPAZDROWIE.PL

4.4 Wybieramy lekarza, pielęgniarkę lub położną i klikamy PODPISZ DEKLARACJĘ

| Wybierz lekarza lub pielęgniarkę                             |                    |
|--------------------------------------------------------------|--------------------|
| Lekarz                                                       |                    |
| Wybierz z listy *                                            |                    |
| Specjalizacja: Medycyna ogólna,Geriatria,Medycyna rodzinna V |                    |
| W bieżącym roku kalendarzowym wybieram *                     | П                  |
| po raz pierwszy lub po raz drugi     po raz trzeci i kolejny | $\checkmark$       |
|                                                              |                    |
| * pole wymagane                                              | Podpisz deklarację |

4.5 Ostatnim krokiem jest sprawdzenie deklaracji czy wszystko jest prawidłowo

wypełnione i jej podpisanie Profilem Zaufanym lub Certyfikatem Kwalifikowanym.

| Podgląd deklarac     | WYBIERZ METODĘ PODPISU                                                                                                    |                                                                                            |                |  |
|----------------------|----------------------------------------------------------------------------------------------------|--------------------------------------------------------------------------------------------|----------------|--|
| Powrót do formularza | Podpisz Profilem Zaufanym                                                                                                    | Podpisz Certyfikatem                                                                       | Kwalifikowanym |  |
| Lekarz               | DEKLARACJA WYBORU ŚWIADCZENIOD<br>ZAKRESU PODSTAWOWEJ OPIEKI ZDROW<br>OPIEKI ZDRO<br>I. DANE DOTYCZĄCE ŚWIADCZENIOBIORCY<br>1. Imię | AWCY UDZIELAJĄCEGO ŚWIADCZEŃ Z<br>OTNEJ ORAZ LEKARZA PODSTAWOWEJ<br>OWOTNEJ<br>2. Nazwisko |                |  |

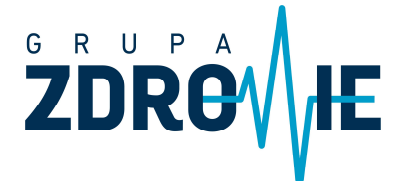

ul. Henryka Sienkiewicza 7 09-100 Płońsk NIP 567-102-93-35 REGON 130148271 E: biuro@grupazdrowie.pl WWW.GRUPAZDROWIE.PL

# JAK ZŁOŻYĆ DEKLARACJĘ DLA DZIECKA

KROK I. Zaloguj się do swojego Internetowego Konta Pacjenta (IKP) na stronie

https://www.pacjent.gov.pl

| < → ୯ û | 🔍 🗎 https://pacjent.gov.pl |                          |        | 110% ···· 🗵 ☆ 👱 🖩 |              |                       | <u>↓</u> III/         | ۹  |     |
|---------|----------------------------|--------------------------|--------|-------------------|--------------|-----------------------|-----------------------|----|-----|
| *       | pacjent.g                  | gov.pl                   | Szukaj |                   |              |                       | Zaloguj się           |    |     |
|         | Serwis Ministerstwa        | Zdrowia i NFZ            |        |                   | Telefonio    | zna Informacja Pacjen | ta: <b>800 190 59</b> | 0  |     |
|         | Aktualności                | Internetowe Konto Pacjer | nta    | Na ratunek        | Profilaktyka | Załatw sprawę         | Twoje prawa           |    |     |
|         | A LAND                     |                          | 2 8    |                   | Saint Saint  | - 11                  |                       | 13 | 1-3 |
|         | Internetov                 | ve Konto Pacjen          | ita    |                   |              | -                     | O                     | 5  |     |
|         | Tu zapisuje si             | ę historia Twojego zo    | drowia |                   |              |                       | Z.                    |    |     |

**Krok II.** W celu zalogowania klikamy ponownie ZALOGUJ wpisując swoje dane logowania. Logujemy się danymi do swojego Profilu Zaufanego lub danymi do Zintegrowanego Konta Pacjenta.

| pacjent.gov.pl                                                                                                    |                                                                                                    | kaj                                                                                                    |              | Q                                                                      | Zaloguj się            |   |
|----------------------------------------------------------------------------------------------------|----------------------------------------------------------------------------------------------------|----------------------------------------------------------------------------------------------------|--------------|------------------------------------------------------------------------|------------------------|---|
| Serwis Ministerstwa                                                                                                    | Zdrowia i NFZ                                                                                                    |                                                                                                    | Telefoni     | czna Informacja Pacjen                                                 | ta: <b>800 190 590</b> |   |
| Aktualności                                                                                                    | Internetowe Konto Pacjenta                                                                                                    | Na ratunek                                                                                                    | Profilaktyka | Załatw sprawę                                                          | Twoje prawa            |   |
| Zaloguj się<br>Zalogu<br>Jeśli nie masz jeszcze<br>Administratorem danych<br>Dane kontaktowe Admin<br>Dane na Internetowym k<br>Każdej osobie, której dar<br>usunięcia danych (prawo<br>do wniesienia skargi do o | e na Internetowe K<br>uj się<br>PZ, zobacz jak go założyć [2] lub Zał<br>osobowych przetwarzanych na Internetowy<br>istratora Danych: Ministerstwo Zdrowia.<br>Koncie Pacjenta przetwarzane są w celu udos<br>te są przetwarzane przysługuje prawo do do<br>o do zapomnienia), o ile żądanie to nie dotycz<br>prganu nadzorczego. Pełna informacja o prze | onto Pacje<br>oguj się kontem ZIP [<br>m Koncie Pacjenta jest M<br>tępnienia pacjentom info<br>stępu do danych osobow<br>y usunięcia danych medy<br>twarzaniu danych osobow | nta          | cznych ich dotyczących.<br>elnienia danych,<br>warzania, a także prawo |                        | Q |

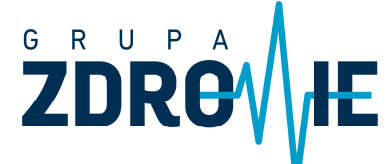

ul. Henryka Sienkiewicza 7 09-100 Płońsk NIP 567-102-93-35 REGON 130148271 E: biuro@grupazdrowie.pl WWW.GRUPAZDROWIE.PL

### Krok III. Wyszukujemy na stronie po zalogowaniu modułu UPRAWNIENIA i klikamy

ZOBACZ

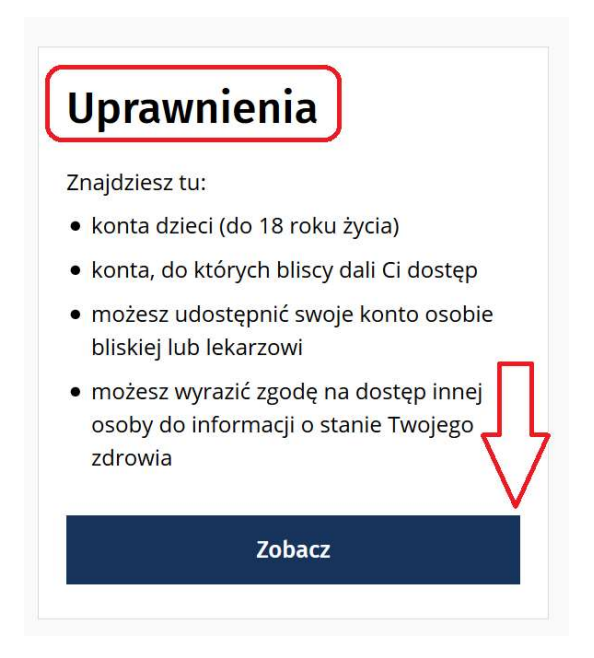

### Krok IV. Następnie w module Konta Twoich dzieci – klikamy ZOBACZ

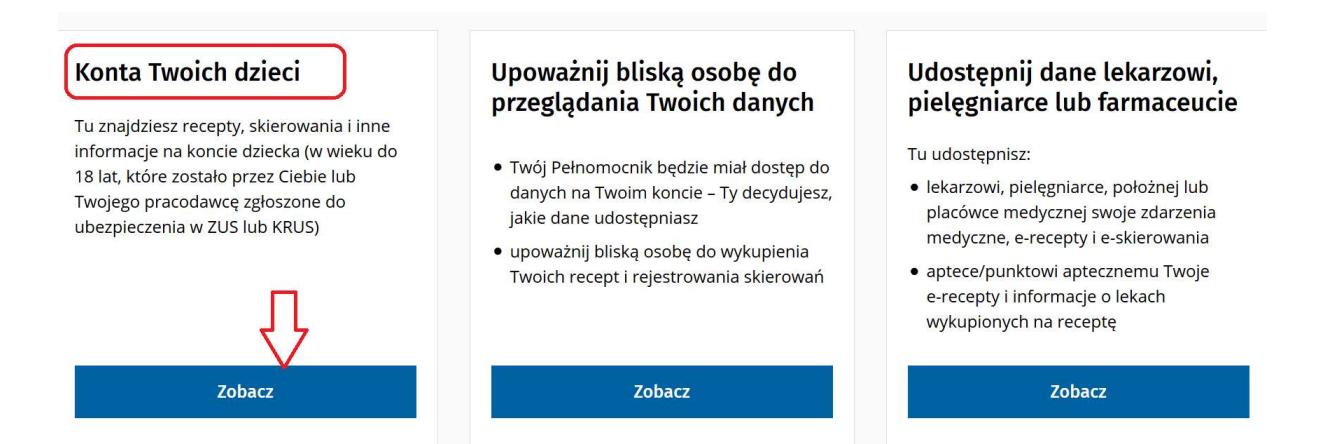

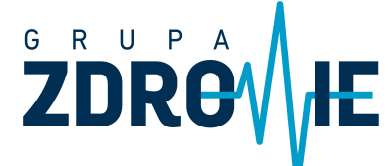

ul. Henryka Sienkiewicza 7 09-100 Płońsk NIP 567-102-93-35 REGON 130148271 E: biuro@grupazdrowie.pl WWW.GRUPAZDROWIE.PL

# Krok V. Klikamy Zobacz profil, przy profilu dziecka, któremu chcemy złożyć nową

deklarację.

| nię i nazwisko | ~                              |
|----------------|--------------------------------|
|                | Zobacz profil                  |
| ESEL           |                                |
|                |                                |
|                |                                |
|                | <br>The first state of the The |

### Krok VI. Następnie postępujemy zgodnie z instrukcją od Kroku 3.

Sprawdzając czy jesteśmy teraz na właściwym koncie.

| Vróć na swoje konto                                                                                                    | Jeste   | ś na koncie: 🚺    | ANE DZIECKA            |
|----------------------------------------------------------------------------------------------------|---------|-------------------|------------------------|
| pacjent.gov.pl Internetowe<br>Konto Pacjenta                                                                                                    | Pomoc ⑦ | Kontrast <b>O</b> | Wyloguj się            |
| Recepty Historia leczenia Skierowania Apteczka Uprawnienia                                                                                                    |         |                   | Moje konto 💄           |
| Strona główna                                                                                                    |         |                   | 仑                      |
| Moje Konto                                                                                                    |         | Data utworzenia   | konta: 07 czerwca 2019 |
| • żeby otrzymywać e-recepty i e-skierowania SMS-em lub e-mailem, podaj dane kontaktowe<br>• złóż wniosek o kartę EKUZ<br>• wybierz lekarza, pielęgniarkę lub położną POZ |         |                   |                        |